# SADRŽAJ

|                                                             | Strana |
|-------------------------------------------------------------|--------|
| STRUKTURA PROGRAMA OPTIMIZATOR                              | 1      |
| FORMIRANJE PONUDE                                           | 2      |
| UNOS PODATAKA PONUDE                                        | 3      |
| IZVEŠTAJI VEZANI ZA PONUDU                                  | 4      |
| AUTOCRTANJE                                                 | 7      |
| KONKRETIZACIJA                                              | 10     |
| FORMIRANJE VRATA SA UKRASNIM PANELIMA                       | 13     |
| OPIS DUPLIRANJA PONUDE SA ROLETNAMA U<br>PONUDU BEZ ROLETNI | 14     |

## STRUKTURA PROGRAMA OPTIMIZATOR

#### MATERIJALI

Materijali su uneti sa geometrijskim

specifikacijama i cenama po jedinici

mere, bez poreza, sa rabatom.

### APSTRAKTNI ŠABLONI

lz jednog apstraktnog šablona,

konkretizacijom se može izvesti nebrojeno AL i/ili PVC šablona

#### **ŠABLONI**

Jedan šablon može se koristiti za formiranje nebrojeno ponuda, pri čemu se mogu zadavati razne dimenzije.

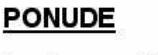

Ponuda se sastoji iz više šablona od kojih su svakom zadate mere i količine.

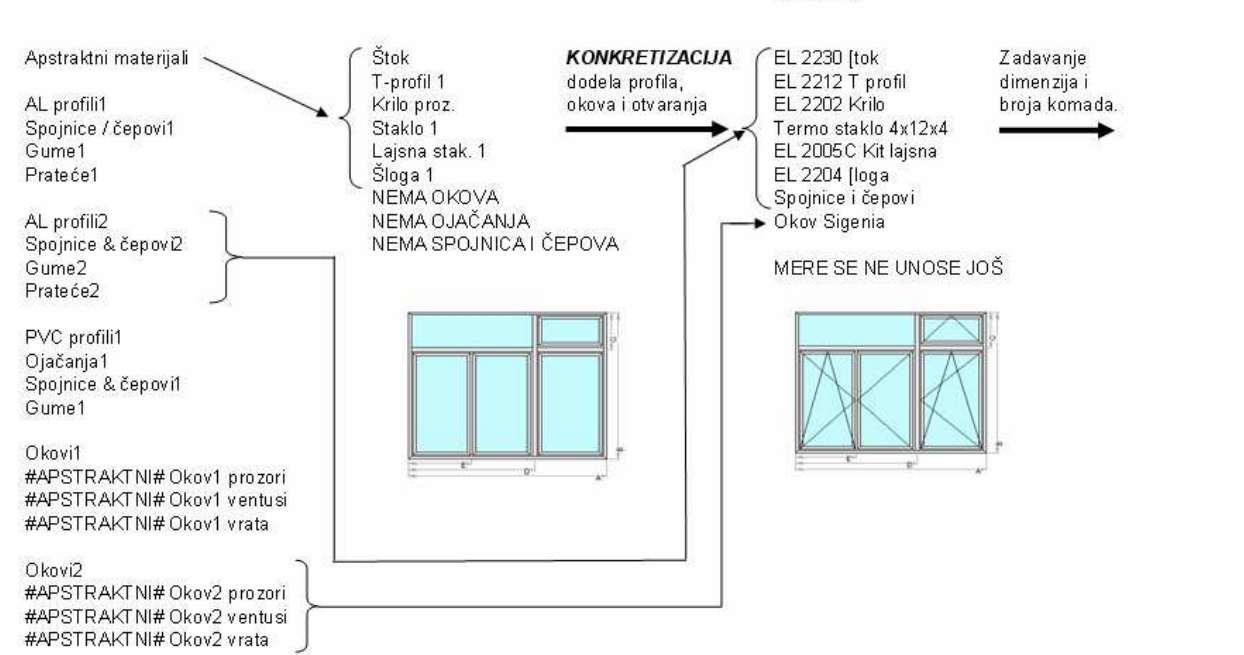

| Prijemnice       | Pregled magacina   | Otpaci                     |
|------------------|--------------------|----------------------------|
| Grupe materijala | Grupe aps. šabl.   | Grupe šablona              |
| Materijali       | Apstraktni šabloni | Šabloni                    |
| Ponude           | Proračun           | Nivelacija cena            |
| Backup           | Komintenti         | Podaci o preduzeću    z az |
| Serije           | Repro-materijal    |                            |

## FORMIRANJE PONUDE

- 1) Ulazak u meni *Ponude*.
- 2) Izbor željene serije u samom vrhu ekrana levo (npr. Roplasto 7K)
- 3) Izbor željene grupe u samom vrhu ekrana desno šablona (npr. Prozori)

| rbina                                          |                        |                            |                           |                                              |                             |
|------------------------------------------------|------------------------|----------------------------|---------------------------|----------------------------------------------|-----------------------------|
| vo sorijo                                      |                        | - Denten an I              |                           |                                              |                             |
| ve senje                                       |                        | Plenaga                    |                           |                                              |                             |
| Naziv proizvoda                                | Senja Grupa proizvota  |                            |                           |                                              |                             |
| Klizno - trodelna vrata aero 9200+ 4x9x4mm     | M9200 Exi Klizno       |                            |                           |                                              |                             |
| Klizno - četvorodelna vrata aero 9000 4x12x4mm | M9050 Lig Klizno       |                            |                           |                                              |                             |
| Prozor jednokrilni oʻn levi                    | Roplasto / Prozori     |                            |                           |                                              |                             |
| Balkonac jednokrilni o/n levi                  | Roplasto 7 Balkonci    |                            |                           |                                              |                             |
| Prozor dvokrilni o/n levi                      | Roplasto 7 Prozori     |                            |                           |                                              |                             |
| Balkonac dvokrilni o/n levi                    | Roplasto 7 Balkonci    |                            |                           |                                              |                             |
| Prozor jednokrilni o/n levi                    | EL2200 be Prozori      |                            |                           |                                              |                             |
| Balkonac jednokrilni o/n levi                  | EL2200 be Balkonci     |                            |                           |                                              |                             |
| Prozor dvokrilni o/n levi                      | EL2200 be Prozori      |                            |                           |                                              |                             |
| Balkonac dvokrilni o/n levi                    | EL2200 be Balkonci     |                            |                           |                                              |                             |
| Vrata dvokrilna sa svetl. RP leva M 135        | EL2200 be Vrata        |                            |                           |                                              |                             |
| Prozor 1 kr sa fiksom levo i svetl. kosi desni | Roplasto 7 Prozori     | -                          |                           |                                              |                             |
| b Naziv proizvoda Serija                       | Grupa proizvoda Komada | Sifra                      | © Sifri                   |                                              |                             |
|                                                |                        | Modifikuj<br>Šif.nar. Obr. | Briši narudžbinu<br>Kupac |                                              | Izračunaj                   |
|                                                |                        |                            |                           | Modifikacija<br>Briši<br>Restruktura Bez rol | Unesi<br>Rolet.<br>et Izlaz |

- 4) Time se postiže da u listi budu izlistani samo šabloni prozora serije Roplasto 7K-
- 5) Jedan levi klik na željeni prozor uslovljava pojavljivanje polja za unos mera u milimetrima i broja komada proizvoda.

| ıdžbina                            |                                        |                                                                    |
|------------------------------------|----------------------------------------|--------------------------------------------------------------------|
| Serija Grupa šablo                 | na                                     |                                                                    |
| Roplasto 7K 🛛 👻 Prozori            | •                                      | - Pretraga                                                         |
| Naziv proizvoda                    | Serija Grupa proizvoda                 |                                                                    |
| Prozor jednokrilni o/n levi        | Roplasto 7 Prozori                     |                                                                    |
| Prozor dvokrilni o/n levi          | Roplasto 7 Prozori                     |                                                                    |
| nezer doublinterner                | (Roplasti / Hozon<br>Roplasti / Prozon |                                                                    |
|                                    | te constante                           | Softranje<br>Nazivu<br>Grupi Sast<br>Sifiri B<br>C                 |
| <li>b. Naziv proizvoda Seriji</li> | Grupa proizvoda Komada                 | Sifra narudžbine<br>O                                              |
|                                    |                                        | 11                                                                 |
|                                    |                                        | Izračuni<br>Iddifikuj Briši narudžbinu<br>Irf.nar. Obr. Kupac Koma |
|                                    | 2                                      | Modifikacija Unesi<br>Briši r Rojet                                |

- 6) Unosimo mere u skladu sa kotama na slici prozora i željeni broj komada proizvoda.
- 7) Unos u ponudu vrši se pritiskom na dugme *Unesi*.
- 8) Ukoliko želimo da se proizvodu doda jedna ili više roletni, pre pritiska na dugme Unesi treba se štriklirati kutijica Rolet (ispod dugmeta Unesi). Tako će pre unosa biti ponuđeno dodavanje dodatka štoku i roletne. NAPOMENA: Ukoliko stavljamo roletnu i/ili dodatak štoka, mere prozora moraju biti unesene umanjene za dodatak i kutiju roletne.
- Obratimo li pažnju na donju tabelu, videćemo jedan red, koji ukazuje na ispravno unesen proizvod u ponudu.
- 10) Postupak ispisan od koraka 2, do koraka 8 možemo ponavljati nebrojeno puta, onoliko koliko želimo pozicija u ponudi. A po završetku, treba još pritisnuti dugme *Unesi narudžbinu*, za unos ponude.

## **UNOS PODATAKA PONUDE**

- 1) Nakon formiranje ponude na način opisan prethodnim odeljkom, ulazimo u meni *Proračun*.
- U vrhu prozora unosimo ili biramo kupca iz padajuće liste. Zatim malo niže, unosimo naziv lista (npr. Ponuda) i broj (npr. 23/2011).
- 3) Opciono popunjavamo šrroka polja Gornja napomena i Donja napomena.
- 4) U tablici vidimo sve pozicije ponude i klikom na neki red tablice, prikazađe se slika, mere i broj komada.
- 5) U tabeli u dnu lista, kolona *Ef.cen.* predstavlja cenu svih artikala od kojih je pozicija sastavljana, bez otpadaka. Unošenjem provizije u polje *Provizija* (iznad tabele), na primer: 152% i pritiskom na taster Enter, cena se povećava za 52% i nova cena se vidi u koloni *Cena 2*. Da bi na cenu dodali troškove neupotrebljivog otpada pri sečenju, na blic ulazimo u meni *Krojne liste* (gore desno). Po izlasku iz krojnih listi, u polje *Radionica*, biće unet pomenuti trošak. Dalje, opciono možemo u polje *Rabat%* uneti rabat u procentima (npr 1.5%) i stisnuti Enter i u koloni *Total* dobija se krajnja cena, sa maržom, radioničkom troškovima i rabatom, bez PDV-a.
- 6) Cena se može formirati i unazad. Tako što ne upisujemo proviziju, već samo radioničke troškove i rabat a cenu cele ponude, bez PDV-a unesemo u polje *Total* i stisnemo Enter. Na taj način, program će sam izračunati provizije za svaku poziciju ponaosob srazmerno.
- 7) U slučaju da se opredelite za unos cena opisan u koraku 5 a ne unazad, provizije se ne moraju unositi iste za svaku poziciju ponude, već su u samoj tabeli, u koloni *Provizija*, za svaku poziciju ponaosob može uneti željena provizija. Na primer za prvu poziciju 40% (ukucavanjem u njenu ćeliju cifre 140 i pritiskom na Enter) a za drugu poziciju 50% (ukucavanjem u njenu ćeliju cifre 150 i pritiskom na Enter). Nakon čega se klikne na dugme *Računaj* (iznad desnog dela tabele).
- 8) Ukoliko želimo ponudu u dinarskoj protivvrednosti, u polje *Kurs*, gore desno, možemo uneti trenutni kurs evra.
- 9) Nakon unosa svih pomenutih podataka (koraci 1-8), treba kliknuti na dugme *Snimi podatke*, kako bi ostali snimljenji za datu ponudu.

# IZVEŠTAJI VEZANI ZA PONUDU

Svi izveštaji vezani za ponudu dobijaju se u meniju *Proračun*. Po ulasku u ovaj meni, u tabeli, u gornjem levom uglu (tabela svih ponuda rađenih u programu) pozicionirana je poslednja formirana ponuda. Za nju možemo dobiti naredne izveđtaje:

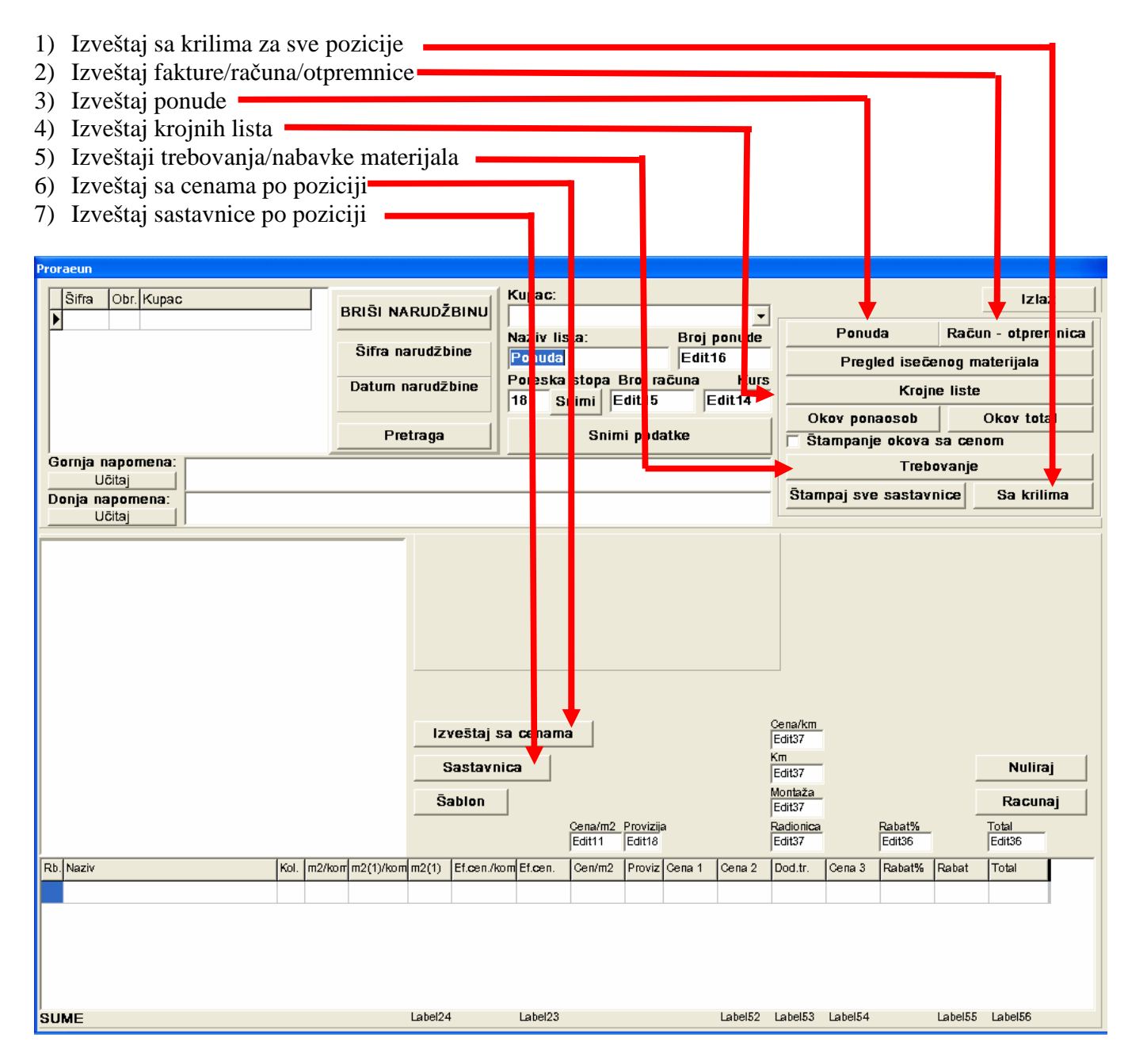

Sledi opis izveštaja izabrane ponude:

- Za izveštaj Račun-otpremnica, potrebno je popuniti polja Kupac, Naziv lista, Broj računa i Kurs
- Za izveštaj *Ponuda*, potrebno je popuniti polja *Kupac, Naziv lista, Broj ponude* i *Kurs*(opciono)

- Za krojne liste: po ulasku u meni *Krojune liste*, dobijamo tabelu svih šipkastih materijala. Desnim klikom mišem na naziv materijala, dobijamo njegovu krojnu listu. Oznake na sredini šipke, govore kojoj poziciji ponude otsečak pripada.

| 😌 Trebovanje materijala             |                        |              |
|-------------------------------------|------------------------|--------------|
| ☑ Trebovanje materijala sa          | PDV-om                 |              |
| Profilni materijali                 | Nuliraj                | Х            |
| Gume                                | Nuliraj                | Х            |
| Popune                              | Nuliraj                | Х            |
| Ostalo bez okova                    | Nuliraj                | Х            |
| Okov pojed. Okov falc m.            | Nuliraj                | Х            |
| Nuliraj sva trebovanja              |                        |              |
| Trebovati sve obzirom na s          | tanje magacina         | 0.00         |
| Trebovati sve bez obzira n          | a stanje magacina      | 0.00         |
| Štampaj formirana trebovanja za sve | dobavljače 🦵 Sa cenama |              |
| REALIZUJ (I                         | magacin, resk          | ovi, obrada) |

- Izveštaji trebovanja/nabavke materijala: Po ulasku u ovaj meni dobijamo naredni prozor:

Pošto je su cene materijala unetih u program, bez PDV-a, u ovom meniju neophodno je da bude štriklirana kutijica *Trebovanje materijala sa PDV-om*, kako bi u nabavku bio uračunat PDV. Sama nabavka podeljena je na PROFILE, GUME, POPUNE (stakla, paneli, roletne), OSTALO (spojnice, čepovi, ...) i OKOVE. Jednim klikom na dugme *Trebovati sve bez obzira na stanje magacina*, vrši se izračun nabavke kao da u magacinu nemamo ništa. Za svaku stavku ponaosob, može se ući i naknadno korigovati (uvećati ili umanjiti) količina nabavke tako što se u koloni *Za nar.* unese željena količina:

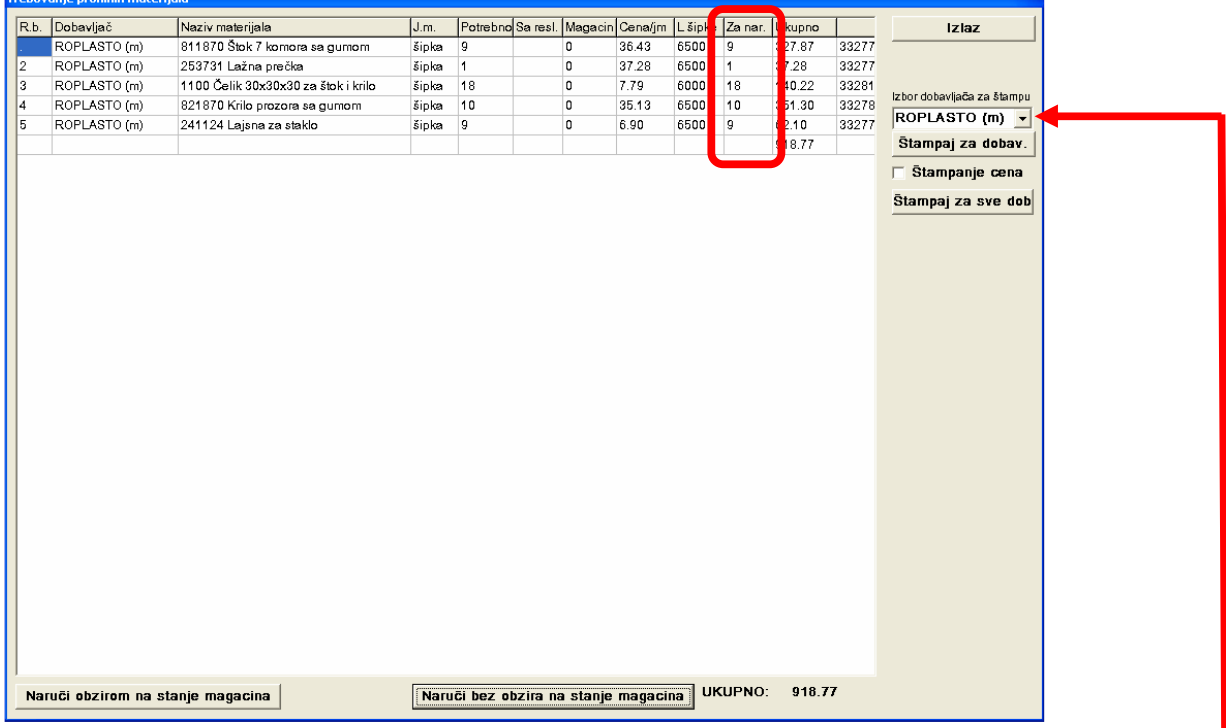

Ukoliko se u ponudi javlja više profila od različitih dobavljača, pre štampe izveštaja mora se odabrati za kog dobavljača je namenjen isti.

- Izveštaj sa cenama po poziciji: Koristi se tako što prethodno u meniju *Proračun*, za izabranu narudžbinu u gornjoj levoj tabeli, kliknemo na poziciju (u donjoj širokoj tabeli) za koju želimo izveštaj i zatim kliknemo na dugme*Izveštaj sa cenama*. Dobijamo naredni kompletan izveštaj materijala iz kojih se proizvod sastoji:

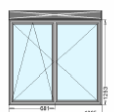

Ponuda br. 5 Pozicija 1 Prozor dvokrilni o/n levi #R1\_147\_L\_OV\_TRM# Roplasto 7K Komada 4

| 1369 x 2 1257 x 2                                                  | a sa gumom                         | 25 1022 Produzetak 3<br>1253 x 1              | əmm #35#                    |
|--------------------------------------------------------------------|------------------------------------|-----------------------------------------------|-----------------------------|
| 5.252 m x 4.75 =                                                   | 24.95                              | 1.253 m x 2.84 =                              | 3.56                        |
| <b>821870 Krilo prozora</b>                                        | sa gumom<br>643 x 2                | Roletna termo 14,7 le<br>1400x1400x1          | va #147_L_OV_               |
| 7.266 m x 4.58 =                                                   | 33.28                              | 1.960 mxm x 60.00 =                           | 117.60                      |
| Termo staklo 4x15x4<br>496x1031x1 499x1031x                        | flot                               | Roto NT prozori - Pro<br>Fš=592   Fv=1127   k | zor 2kr o/n levi<br>omada 1 |
| 1.026 mxm x 0.17 =                                                 | 0.17                               | 29.70 x 1 =                                   | 29.70                       |
| <b>241124 Lajsna za sta</b><br>508 x 2 1043 x 4                    | <b>klo</b><br>511 x 2              |                                               |                             |
| 6.210 m x 0.90 =                                                   | 5.59                               |                                               |                             |
| <b>253731 Lažna prečka</b><br>1111 x 1                             | ı                                  |                                               |                             |
| 1.111 m x 4.86 =                                                   | 5.40                               |                                               |                             |
| 265331 Čepovi za laž<br>1                                          | inu (par)                          |                                               |                             |
| 1 par x 0.96 =                                                     | 0.96                               |                                               |                             |
| <b>1100 Čelik 30x30x30</b><br>1261 x 2 1149 x 2<br>504 x 2 507 x 2 | <b>za štok i krilo</b><br>1039 x 4 |                                               |                             |
| 10.998 m x 1.10 =                                                  | 12.10                              |                                               |                             |
| Vijak za ojačanje                                                  |                                    |                                               |                             |
| 62 kom x 0.01 =                                                    | 0.62                               |                                               |                             |
| Vijak za šlogu<br>3                                                |                                    |                                               |                             |
| 3 kom x 0.01 =                                                     | 0.03                               |                                               |                             |
| Fišer<br>5                                                         |                                    |                                               |                             |
| 5 kom x 0.01 =                                                     | 0.05                               |                                               |                             |
| Pakna za staklo<br><sup>8</sup>                                    |                                    |                                               |                             |
| 8 kom x 0.20 =                                                     | 1.60                               |                                               |                             |
|                                                                    |                                    |                                               |                             |
| Purpen 1/5 tube                                                    |                                    |                                               |                             |

122.01 cena nabavnog materijala pez PDV-a (sve sem roletni, ideja da se na roletne ne računa zarada)
40.00% stoji jer je u polje *Provizija* uneto 140
117.60 cena roletne ugrađene na prozor
12.29 dodatni troškovi (transport, montaža, radionica)
-1.00% uneti rabat

+18.00% PDV

x4 jer ove pozicije ima četiri u ponudi

# AUTOCRTANJE

U meniju *Apstraktni šabloni*, nalazi se dugme *Autocrtanje*. Pritiskom na ovo dugme pojavljuje se naredni prozor:

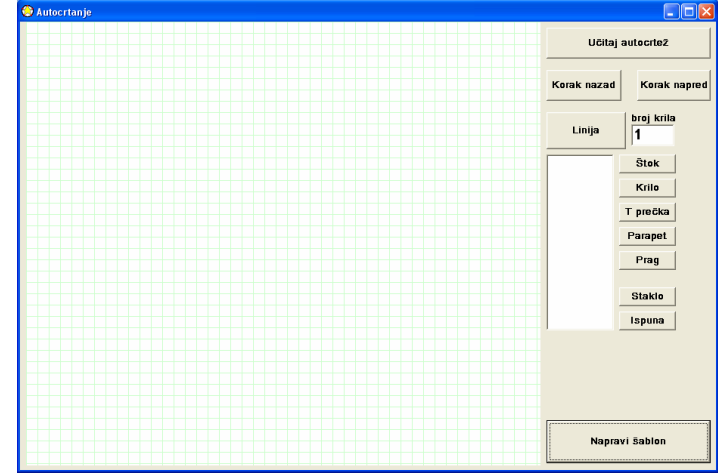

Sistem izrade novog šablona je naredni:

- Crtež koji se nacrta ne može biti direktno unet u ponudu (uz unos mera), već se prethodno mora konkretizovati u željenu seriju profila i okova. Tako da se ovde ne vodi reč o konkretnim profilima, niti o okovima, niti o tipu otvaranja (okretno, kip).
- 2) Prvo se izrađuje konstrukcija od linija, pa tek nakon toga dodela apstraktnih materijala nacrtanim linijama.

Postupak ćemo opisati na projektovanju dvokrilnog prozora sa svetlarnikom gore.:

- Pre svega kliknemo na dugme *Linija*. Zatim kliknemo mišem na mrežu gore levo i držeći levo dugme, povlačimo miš dole desno, gde treba pustiti levo dugme miša. Tako dobijamo pravougaoni ram koji će kasnije biti ispunjen apstraktnim profilom štoka.

- Ram se može deliti linijama tako što kliknemo i držimo levo dugme miša na poziciji prepuštenoj preko spoljnje strane rama i povlačimo na drugi kraj rama sa prepustom na drugoj strani.

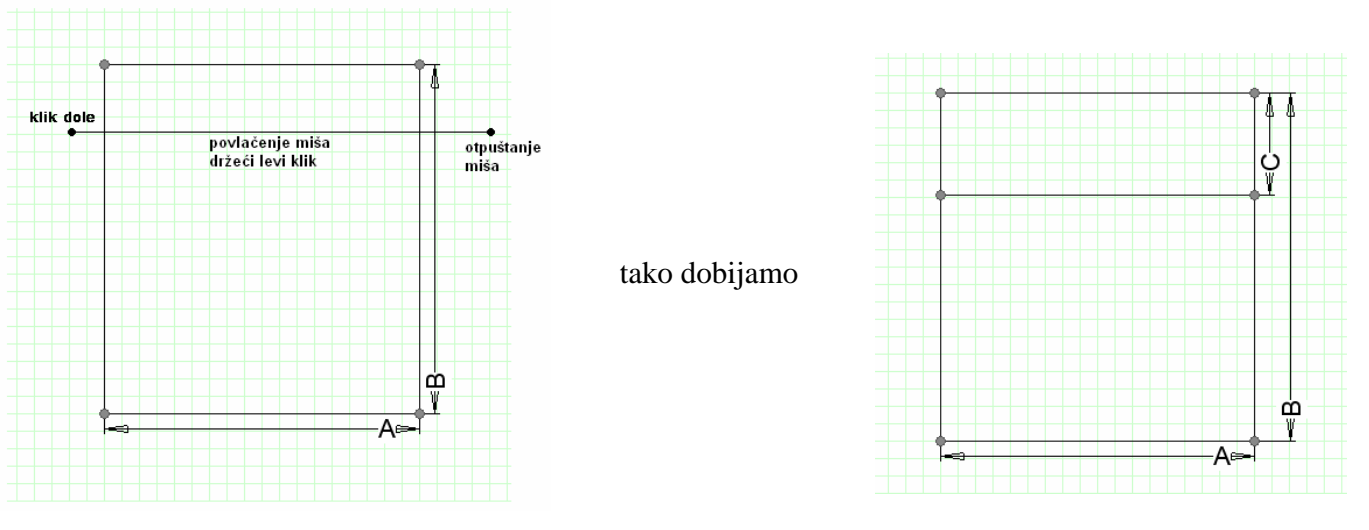

- U polju *Broj krila* unesemo cifru 2, što ukazuje da želimo dva krila u otvoru gde ćemo kliknuti u narednom tekstu.

- Kliknemo mišem na srednju tačku leve verikale rama (mesto levog početka buduće tprečke) i držeći levo dugme miša, vučemo ulevo dole, do donje desne tačke rama, kao na sledećoj slici:

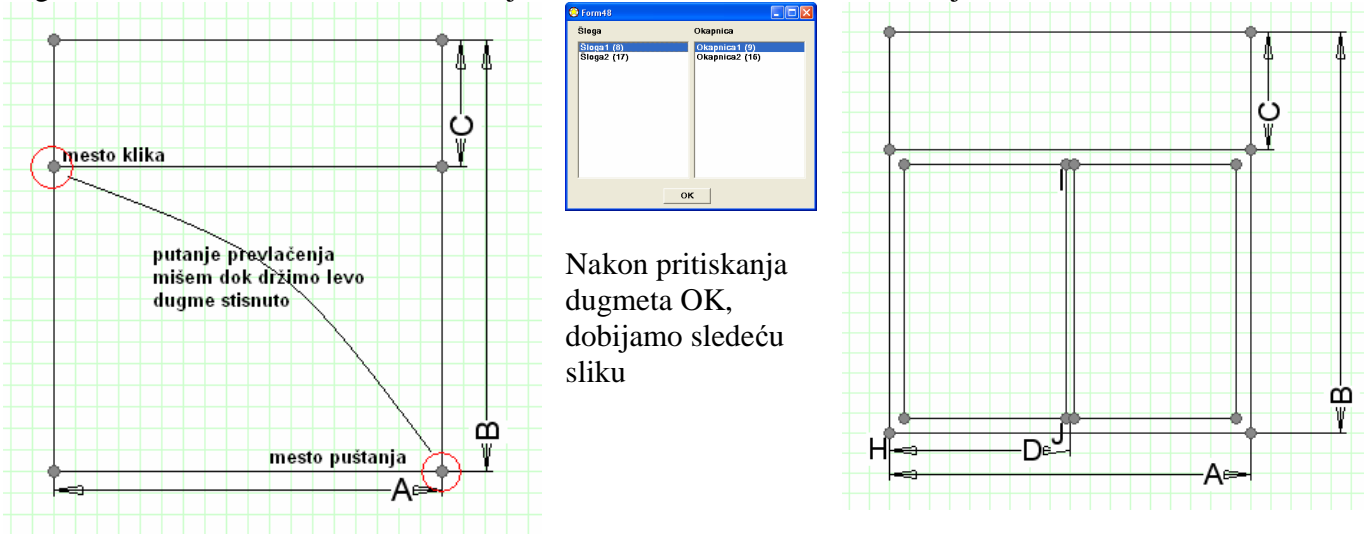

- Sada je preostalo još da dodelimo apstraktne (ne konkretne) profile: štoka, krila, tprofila, stakla.... Kliknemo na dugme **Štok** (u desnom kraju ekrana). U levljoj listi će automatski biti izabran Štok (0), pošto je jedini u listi. Da bi levoj verikali rama dodelili ovaj apstraktni štok, sada treba da kliknemo na donji levu tačku (iz koje štok počinje) i miš da otpustimo u gornjoj levoj tački (u kojoj se levi vertikalni štok završava). Ukoliko ste sve odradili kako treba, linija štoka će biti zadebljana kao na desnoj slici dole:

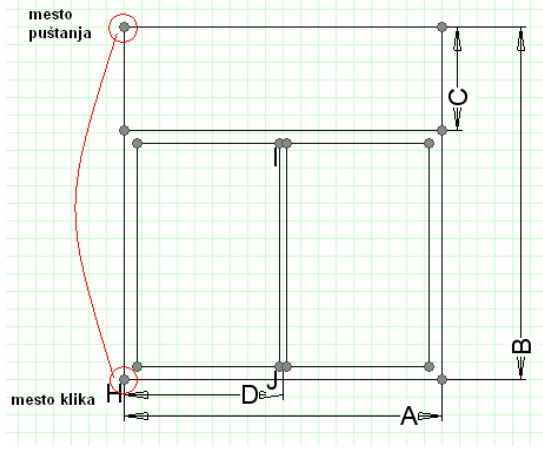

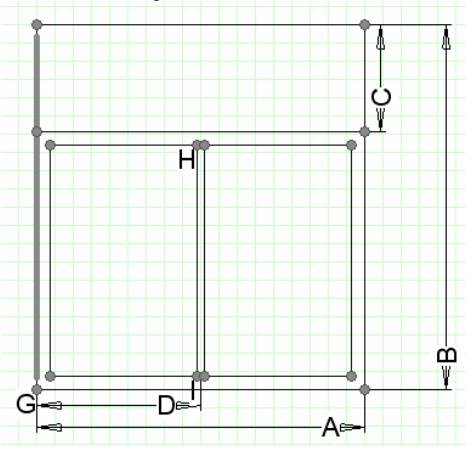

- Isti postupak (od tačke, do tačke) ponavljamo i za preostala tri štoka i dobijamo sledeću sliku:

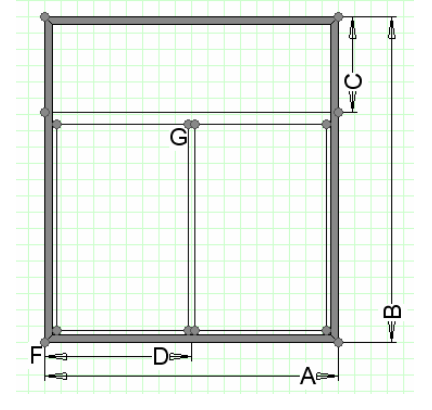

- U svakom momentu konstrukcije, svaka od linija može se pomerati, tako što nanesemo miš na nju i držimo desni klik dok vučemo miš u stranu u koju želimo da se linija pomeri, nakon čega otpuštamo desni klik.

- Zatim kliknemo na dugme *T prečka* desno i postupak od tačke do tačke primenimo na krajnjim tačkama gde treba da se pojavi tprečka.

- Zatim odaberemo dugme *Krilo* (desno), odaberemo krilo prozora i postupcima od taške do tačke dodeljujemo profile krila (4 leva i 4 desna). Nakon toga dobijamo sliku:

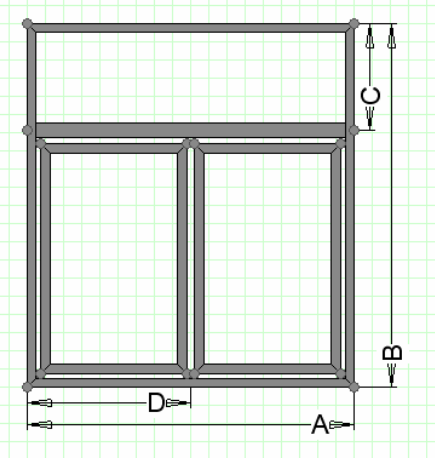

- Još su stakla preostala. Desno biramo dugme *Staklo*. I sa po jednim klikom levog dugmeta miša kliknemo u prostore gde treba staklo da se pojavi. Slika:

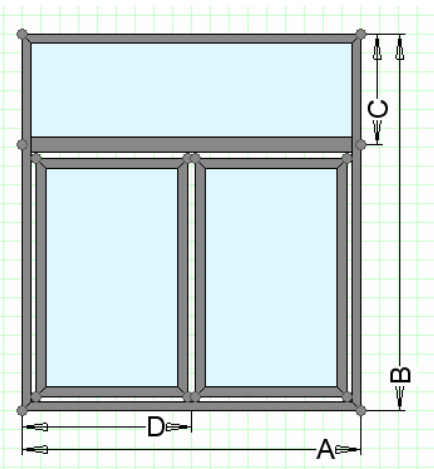

- Postupak rezimiramo klikom na dugme *Napravi šablon*. I ukucavanjem naziva i odabirom grupe apstraktnog šablona i klikom na dugme *Unesi proizvod*.

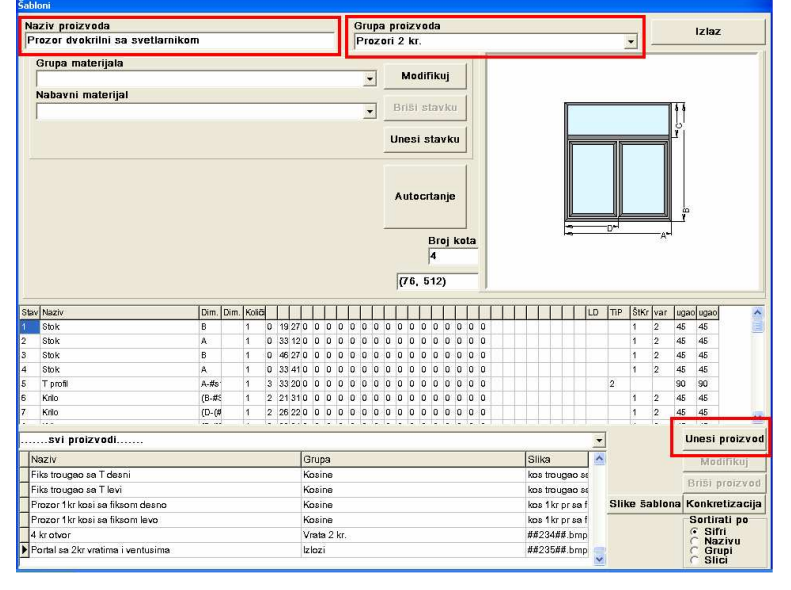

# KONKRETIZACIJA

Konkretizacija je proces u kom apstraktnom šablonu, nastalom putem autocrtanja, vršimo dodelu profila željene serije, okova i načina otvaranja u cilju dobijanja (konkretnog) šablona koji se kasnije može uneti u ponudu zadavanjem mera i broja komada za neograničen broj raznih mera i ponuda.

Proces započinjemo ulaskom u meni *Apstraktni šabloni*. Po tom, iz padajuće liste, obeležene na slici ispod, biramo tip apstraktnog šablona koji želimo da konkretizujmo. Prozori 1 krilni, 2 krilni, Vrata, ... (Ukoliko nema apstraktnog šablona koji nam je potreban, isti se može nacrtati putem autocrtanja.)

| acti prescreda                                            | Grupa proizvoda |                 | izlaz                                                           |
|-----------------------------------------------------------|-----------------|-----------------|-----------------------------------------------------------------|
| Grupa materijala                                          | Modifikuj       | _               |                                                                 |
| Nabavni materijal                                         |                 |                 |                                                                 |
|                                                           |                 |                 |                                                                 |
|                                                           | Unesi stavku    |                 |                                                                 |
|                                                           | Autocrtanje     |                 |                                                                 |
|                                                           | Broj kota       |                 |                                                                 |
|                                                           |                 |                 |                                                                 |
| v Naziv Dim. Dim.                                         | Kold            | LD TIP ŠtKr var | ugao ugao                                                       |
|                                                           |                 |                 |                                                                 |
|                                                           |                 | 1.1             |                                                                 |
|                                                           |                 | 1               |                                                                 |
|                                                           |                 | Ļ               |                                                                 |
| svi praizvodi                                             |                 | 1               | Unesi proizvod                                                  |
| svi proizvodi                                             |                 |                 | Unesi proizvod<br>Modifikuj                                     |
| svi proizvodi<br>svi proizvodi<br>sevi<br>zsevi           |                 | ~               | Unesi proizvod<br>Modifikuj<br>Briši proizvod                   |
| Svi proizvedi<br>Svi proizvedi<br>Scavi<br>I Svi<br>Scali |                 | Slike šablon    | Unesi proizvod<br>Modifikuj<br>Brißi proizvod<br>Konkretizacija |

Nakon izbora tipa apstraktnog šablona, u tabeli ispod, pojavljuju se apstraktni šabloni izabranog tipa. Radi olakšanog biranja, možemo kliknuti na dugme *Slike šablona* u cilju slikovitog prikaza svih šablona donje tabele.

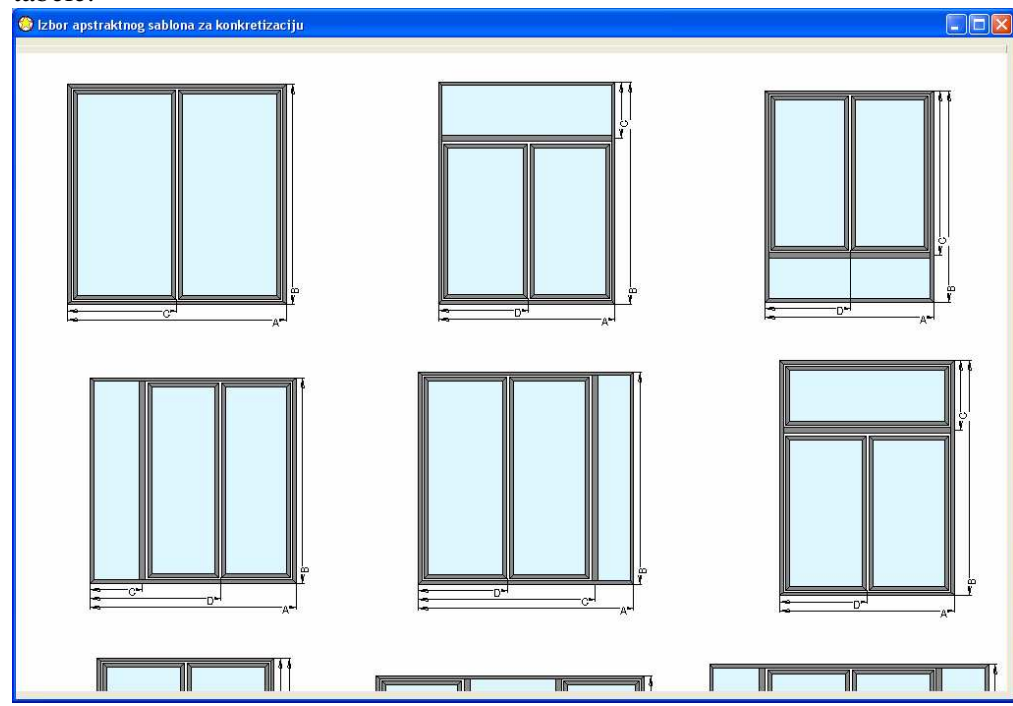

Slike možemo pomerati na nizbrdo tako što stisnemo levi klik i držeći ga, pomeramo miš na uzbrdo. Kada pronađemo željeni apstraktni šablon, dovoljno je da kliknemo desnim klikom na njega, kako bi se njegovi podaci učitali i kako bi bio proces spreman za konkretizacije.

Klikom na dugme *Konkretizacija* (desno od dugmeta *Izbor slike*) dobijamo naredni ekran u kom treba uneti naziv koji će konkretni šablon imati i odrediti kojoj grupi i seriji će pripadati, kako bi ga lakše pronašli pri budućem formiranju ponude.

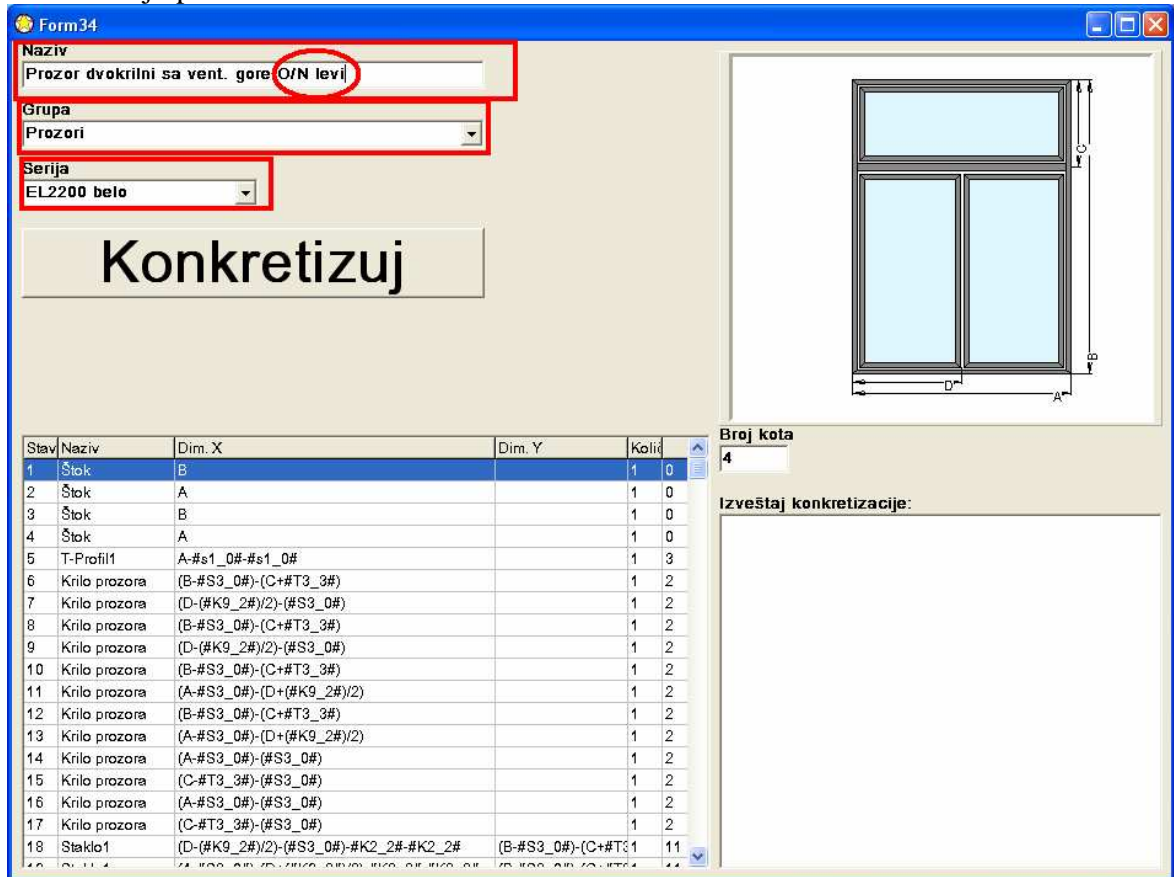

Za otpočinjanje procesa konkretizacija, neophodno je kliknuti na dugme *Konkretizuj*. Time dobijamo novi ekran u kom treba uzastopno birati profile konkretne serije koji će smenjivati apstraktne materijale apstraktnog šablona. Jedan klik na materijal usloviće prikaz slike poprečnog preseka kliknutog profila, dok će dvoklikom, profil biti dodeljen i preći ćemo na naredni profil.

Ukoliko ne želimo da naš šablon ima okapnice, prilikom izbora okapnice idemo na dugme Izbaci materijal.

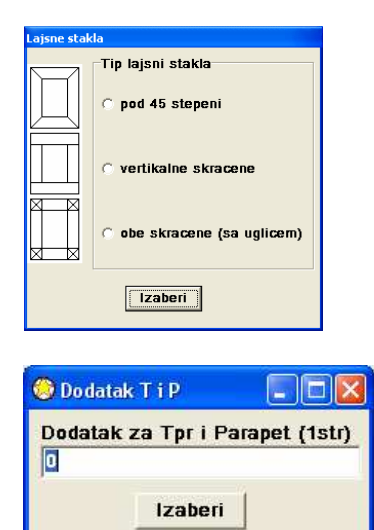

Nakon dodele profila i stakala/panela pojavljuje se izbor sa slike. Kojim se izabira tip lajsni stakla. Gornje za PVC a srednja ili donja za ALU profile. Nakon izbora tačkice, potvrđujemo na dugme *Izaberi* 

Ukoliko želimo da se mera sečenja tpofila i parapeta produži, u cilju užljebljenja u štokove, ovde treba uneti meru u milimetrima za proširenje na jednoj strani.

U protivnom, ostavite 0 i kliknite na dugme Izaberi.

### Sledi izbor tipa otvaranja i samog okova:

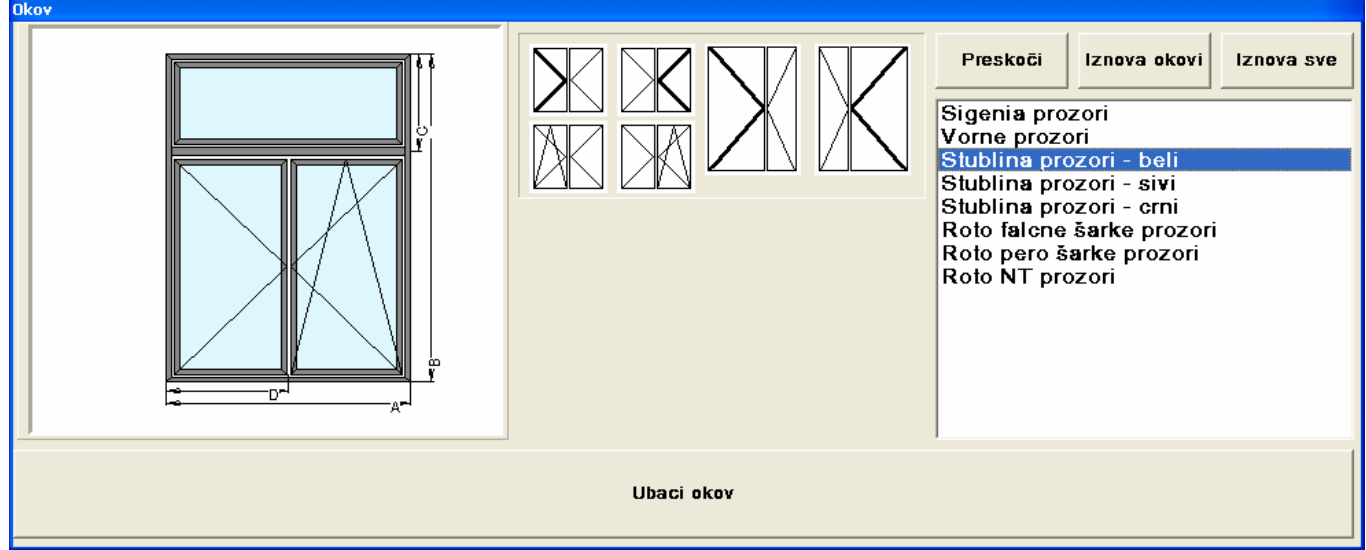

Prvo kliknemo na neku od šema otvaranja (bele slike u sredini) a zatim izaberemo sistem okova u desnoj tabeli. I izbor potvrdimo dugmetom *Unesi okov*.

Ukoliko u šablonu ima više otvora (kao na našoj slici), vrši se izbor dva tipa otvaranja: dvokrilac i ventus.

I na kraju, ukoliko ste sve odradili kako je opisano, pojaviće se izveštaj:

| Uspeh!               |           |
|----------------------|-----------|
| Sablon uspesno konkr | etizovan. |
| (OK                  |           |

A sam šablon će biti u opciji izbora u glavnom meniju *Ponude*, u grupi i seriji u koje smo ga smestili, spreman za unos dimenzija i broja komada i dalje dobijanje izveštaja.

## FORMIRANJE VRATA SA UKRASNIM PANELIMA

Prilikom konkretizacije apstraktnog šablona ulaznih vrata, kada na red dođe popuna, kliknemo na dugme *Izbaci materijal*, kako bi oslobodili mesto za kasniju dopunu konkretnog šablona panelom/ima. Dalju konkretizaciju, zaključno sa izborom tipa lajsni stakla, dodataka na Tprečke i parapete, izborom otvaranja i okova, odradimo kako je opisano, kao da smo stavili staklo a ne izbacili.

Izlazimo iz ovog menija i ulazimo u glavni meni *Šabloni*. U dnu donje tabele nalazi se upravo konkretizovan šablon ulaznih vrata sa upražnjenim mestom/ima za panel/e. Kliknemo mišem na njega i zatim kliknemo na dugme *Modifikuj* kao na slici:

|                                                                                                    | Serija                                                                                      | Grupa                                                                                                    | proizvoda       |                                        |                                                                                         |
|----------------------------------------------------------------------------------------------------|---------------------------------------------------------------------------------------------|----------------------------------------------------------------------------------------------------|-----------------|----------------------------------------|-----------------------------------------------------------------------------------------|
|                                                                                                    |                                                                                             |                                                                                                    |                 |                                        |                                                                                         |
| Grupa materijala                                                                                                    |                                                                                             |                                                                                                    | 10              | -                                      |                                                                                         |
|                                                                                                    | -                                                                                           |                                                                                                    | Slika           |                                        |                                                                                         |
| labavni materijal                                                                                                    | -                                                                                           |                                                                                                    | Modifikuj       |                                        |                                                                                         |
|                                                                                                    |                                                                                             | -                                                                                                    |                 |                                        |                                                                                         |
|                                                                                                    |                                                                                             | _                                                                                                    | Briši stavku    | /                                      |                                                                                         |
| .od U.do glx gly ddx ddy veza                                                                                                    |                                                                                             | L                                                                                                    | lnesi stavku    |                                        | <u>.</u>                                                                                |
|                                                                                                    |                                                                                             |                                                                                                    |                 | Mere<br>4                              |                                                                                         |
|                                                                                                    |                                                                                             |                                                                                                    | Sastavnica      | 1                                      |                                                                                         |
| Naziv X Y                                                                                                    | Ke                                                                                          | im. U.i                                                                                                    | od U.do glx gly | ddx ddy vz                             | a                                                                                       |
|                                                                                                    |                                                                                             |                                                                                                    |                 |                                        |                                                                                         |
|                                                                                                    |                                                                                             |                                                                                                    |                 |                                        |                                                                                         |
| i proizvodi                                                                                                    | 10                                                                                          |                                                                                                    | Sve serije      |                                        | Unesi proiz                                                                             |
| i proizvodi<br>aziv                                                                                                    | Serija                                                                                      | Grupa                                                                                                    | Sve serije      | SI                                     | Unesi proizi                                                                            |
| i proizvodi<br>aziv<br>alkona civdokrilni o/n desni<br>Jelkona cirdokrilni ola deni #24, 495, D. OV. TPM#                                                                                                    | Serija<br>Alumil ter                                                                        | Grupa<br>Grupa<br>m Balkonci<br>7 Schlonica polateceme                                                                                             | Sve serije      | SI<br>11                               | Unesi proiz                                                                             |
| <b>i proizvodi</b><br>aziv<br>alkonac dvokrilni o/n desni<br>) Balkonac jednokrilni o/n desni #R1_195_D_OV_TRM#<br>njela se 2kr vatima i venjusina                                                                                                    | Serija<br>Alumil ter<br>Roplasto<br>El 2200 F                                               | Grupa<br>n Balkonci<br>7 Sabloni sa roletnama<br>e Izlozi                                                                                          | Sve serije      | SI<br>11<br>11<br>12                   | Unesi proizi<br>Modifiku                                                                |
| i <b>i proizvodi</b><br>laziv<br>alkonac dvokrilni o/n desni<br>I) Balkonac jednokrilni o/n desni #R1_195_D_OV_TRM#<br>ortal sa 2kr vratima i ventusima<br>mzer trikrilni sa Tdesno i vent desno gore                                                                                                    | Serija<br>Alumil ter<br>Roplasto<br>EL2200 t<br>Bonjasto                                    | Grupa<br>n Balkonci<br>7 Sabloni sa roletnama<br>e Izlozí<br>7 Prozori                                                                             | Sve serije      | SI<br>11<br>12<br>12                   | Unesi proiz<br>Modifiku<br>Briši proizv                                                 |
| ri proizvodi<br>laziv<br>alkonac dvokrilni o/n desni<br>I) Balkonac jednokrilni o/n desni #R1_195_D_OV_TRM#<br>ordal sa 2kr vratima i ventusima<br>rozor trokrilni sa T desno i vent. desno gore<br>riza dvokrina sa svetl .RP leva M 135                                                                                                    | Serija<br>Alumil ter<br>Roplasto<br>EL2200 t<br>Roplasto                                    | Grupa<br>m Balkonci<br>7 Sablonisa roletnama<br>e Izlozi<br>7 Prozori<br>e Vrata                                                                   | Sve serije      | SI<br>11<br>11<br>12<br>12<br>12       | Unesi proiz<br>Modifiku<br>Briši proizv<br>Sortirati po                                 |
| i proizvodi<br>laziv<br>alkonac dvokrilni o/n desni<br>)) Balkonac jednokrilni o/n desni #R1_195_D_OV_TRM#<br>orala sa 2kr vnstima i ventusima<br>rozor trokrilni sa T desno i vent. desno gore<br>rata dvokrilna sa svetl. RP leva M 135<br>)) Prozor dvokrilni o/n levi #R1 147 L. OV. TRM#                                                          | Serija<br>Alumii ter<br>Roplasto<br>EL2200 t<br>Roplasto<br>EL2200 t                        | Grupa<br>Falkonci<br>7 Sablon isa roletnama<br>e Izlozi<br>7 Prozori<br>e Vrata<br>7 Sablon isa roletname                                          | Sve serije      | SI<br>11<br>11<br>12<br>12<br>12<br>11 | Unesi proiz<br>Modifiku<br>Briši proizv<br>Sortirati po<br>c Sifri                      |
| ri proizvodi<br>laziv<br>alkonac dvokrilni o/n desni<br>1) Balkonac jednokrilni o/n desni #R1_195_D_OV_TRM#<br>ortal sa 2kr vratima i ventusima<br>rozor trokrilni sa Tdesno i vent. desno gore<br>frata dvokrilna sa svetl. RP leva M 135<br>1) Prozor dvokrilni o/n levi #R1_147_L_OV_TRM#                                                           | Serija<br>Alumil ter<br>Roplasto<br>EL2200 t<br>Roplasto<br>Roplasto<br>Roplasto            | Grupa<br>n Balkon ci<br>7 Šablon i sa roletnama<br>e Izlozi<br>7 Prozori<br>e Vrata<br>7 Šablon i sa roletnama<br>7 Šablon i sa roletnama          | Sve serije      | SI<br>11<br>12<br>12<br>12<br>12<br>11 | Unesi proiz<br>Modifiku<br>Briši proizv<br>© Sortirati po<br>© Sirtirati<br>C Nazivu    |
| vi proizvodi<br>Naziv<br>Balkonac dvokrilni o/n desni<br>(1) Balkonac jednokrilni o/n desni #R1_195_D_OV_TRM#<br>Portal sa 2kr vratima i ventusima<br>Porzor tokrilni sa Tdesno i vent. desno gore<br>/rata dvokrilna sa svetl. RP leva M 135<br>(1) Prozor jednokrilni o/n levi #R1_147_L_OV_TRM#<br>(1) Prozor jednokrilni o/n desni #R1_15D_OV_TRM# | Serija<br>Alumilter<br>Roplasto<br>EL2200 t<br>Roplasto<br>EL2200 t<br>Roplasto<br>FL2200 t | Grupa<br>n Balkonci<br>7 Sabloni sa roletnama<br>e Izlozi<br>7 Prozori<br>e Vrata<br>7 Sabloni sa roletnama<br>7 Šabloni sa roletnama<br>e Prozoti | Sve serije      | SI<br>11<br>12<br>12<br>12<br>11<br>11 | Unesi proiz<br>Modifiku<br>Briši proiz<br>Sortirati p<br>© Sifri<br>C Nazivu<br>© Grupi |

Time će podaci samog šablona biti učitani u gornju polovinu ekrana i spremni za dopunu panela.

Iz padajuće liste: *Grupa materijala*, vršimo izbor grupe materijala u kojoj se nalaze ukrasni paneli. A zatim i samog panela iz padajuće liste odmah ispod nje. Kada odaberemo panel, neophodno je kliknuti na sliku vrata, na poziciju gde želimo da se panel pojavi. Znak uspeha je pojava cifara u sedam polja levo pri sredini. Nakon čega treba uneti broj 1 u polje *Količina* i stisnuti dugme *Unesi stavku*. Ukoliko ima i drugi panel, postupak izbora sekundarnog panela ponavljamo iz padajuće liste *Nabavni materijal*, klikćemo na sliku ulaznih vrata gde sekundarni panel treba da se pojavi, unosimo količinu jedan i pritiskamo dugme *Unesi stavku*.

Još treba u nazivu proizvoda (vrh, levo) treba dodati oznaku panela, npr M-135, kako bi znali da je taj šablon sa unetim panelom te šifre.

Na posletku, nanetu dopunu ukrasnog/ih panela treba snimiti, pritiskom na dugme Snimi promene u dnu desno.

## OPIS DUPLIRANJA PONUDE SA ROLETNAMA U PONUDU BEZ ROLETNI

Ukoliko imamo formiranu ponudu sa roletnama, pripojenim pojedinim šablonima a kupca interesuje koja bi cena ponude bila ako izbacimo roletne, dovoljno je u meniju *Ponude*, klikom izabrati pomenutu ponudu (u donjoj desnoj tabeli svih ponuda) i kliknuti na dugme *Bez rolet*. Prikazano na slici ispod:

| erija Grupa :                                                                               | sablona        |            |             |        | 1           | - T   |             |       |              |         |
|---------------------------------------------------------------------------------------------|----------------|------------|-------------|--------|-------------|-------|-------------|-------|--------------|---------|
| Sve serije 🔄 Svi pr                                                                         | oizvodi        |            |             | 18     | Pretraga    |       |             |       |              |         |
| Naziv proizvoda                                                                             |                | Serija     | Grupa proi  | zvoda  | ^           | •     |             |       |              |         |
| Klizno - dvodelna vrata aero 900-902 4                                                      | (9x4 flot      | M900 Ae    | erc Klizno  |        |             |       |             |       |              |         |
| Klizno - dvodelna vrata aero 900-905 8r                                                     | nn             | M900 Ae    | erc Klizno  |        |             |       |             |       |              |         |
| Klizno - trodelna vrata aero 9200+ 4x9x                                                     | 4mm            | M9200 E    | x Klizno    |        |             |       |             |       |              |         |
| Klizno - šestodelna vrata aero 9200+4x                                                      | 12x4mm         | M9200 E    | x Klizno    |        |             |       |             |       |              |         |
| Klizno - dvodelna vrata aero 9050 4x9x                                                      | 4mm            | M9050 L    | ig Klizno.  |        |             |       |             |       |              |         |
| Klizno - četvorodelna vrata aero 9050 4                                                     | x12x4mm        | M9050 L    | ig Klizno   |        |             |       |             |       |              |         |
| Prozor jednokrilni o/n levi                                                                 |                | Roplasto   | 7 Prozori   |        |             |       |             |       |              |         |
| Prozor jednokrilni o/n desni                                                                |                | Roplasto   | 7 Prozori   |        |             |       |             |       |              |         |
| 3alkonac jednokrilni o/n levi                                                               |                | Roplasto   | 7 Balkonci  |        |             |       |             |       |              |         |
| 3alkonac jednokrilni o/n desni                                                              |                | Roplasto   | 7 Balkonci  |        |             |       |             |       |              |         |
| <sup>o</sup> rozor dvokrilni o/n levi                                                       |                | Roplasto   | 7 Prozori   |        |             |       |             |       |              |         |
| <sup>o</sup> rozor dvokrilni o/n desni                                                      |                | Roplasto   | 7 Prozori   |        |             |       |             |       |              |         |
| Balkonac dvokrilni o/n levi                                                                 |                | Roplasto   | 7 Balkonci  |        |             |       |             |       |              |         |
| Balkonac dvokrilni o/n desni                                                                |                | Roplasto   | 7 Balkonci  |        |             |       | Sortiranje  |       | Dimenzile    |         |
| Prozor jednokrilni o/n levi                                                                 |                | EL2200     | be Prozori  |        |             |       | C Nazivu    |       | Dimenzije    |         |
| Prozor jednokrilni o/n desni                                                                |                | EL2200     | be Prozori  |        |             |       | C Grupi     | Sast. |              |         |
| Balkonac jednokrilni o/n levi                                                               |                | EL2200     | be Balkonci |        | ~           | 8     | C SIICI     |       |              |         |
|                                                                                             |                |            |             |        | >           |       | Nº OIII     |       |              |         |
| Naziv proizvoda                                                                             | Serija         | Grupa pro  | izvoda      | Komada | Šifra       | a na  | rudžbine    |       |              |         |
| (1) Prozor dvokrilni o/n levi #R1_14                                                        | 7 Roplasto 7 K | Šabloni sa | roletnama   | 4 1    | _           |       | 5           |       |              |         |
| <ol> <li>Prozor jednokrilni o/n desni #R1.</li> <li>Prozor jednokrilni o/n levii</li> </ol> | _Roplasto /K   | Sabioni se | a roletnama | 3 (    | Unes        | si na | rudžbinu    | 1     |              |         |
|                                                                                             | Ropiasio 7 K   | 102011     |             |        | Modifikuj   | 1     | Briši narud | žbinu |              | Izračun |
|                                                                                             |                |            |             | Ī      | Šif.nar. Ob | r. Ku | јрас        | ~     |              |         |
|                                                                                             |                |            |             |        | 1 NE        | Ge    | enex        |       |              |         |
|                                                                                             |                |            |             |        | 2 NE        | Ge    | enex        |       |              |         |
|                                                                                             |                |            |             | Ì      | 3 NE        |       |             |       | Modifikacija | Unesi   |
|                                                                                             |                |            |             |        | 4 NE        | 2     | -           |       |              | C Rolet |
|                                                                                             |                |            |             | 0      | ▶ 5 NE      |       |             |       | Briši        |         |
|                                                                                             |                |            |             |        |             |       |             |       |              |         |
|                                                                                             |                |            |             |        | 6 NE        |       |             |       |              |         |

Tom operacijom nastaće nova ponuda, u kojoj se nalaze isti otvori (prozori, balkonci) samo, mera proširenih za visinu kutije roletne koja je bila pripojena uz njih i eventualno prošireni za dodatke štokova koji su im bili pripojeni.

Ovo je veoma korisno ukoliko se ponuda sastoji iz dosta pozicija od kojih ima i onih sa roletnama.